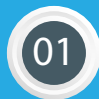

Paso 1 Ingresar a : App. MercadoPago

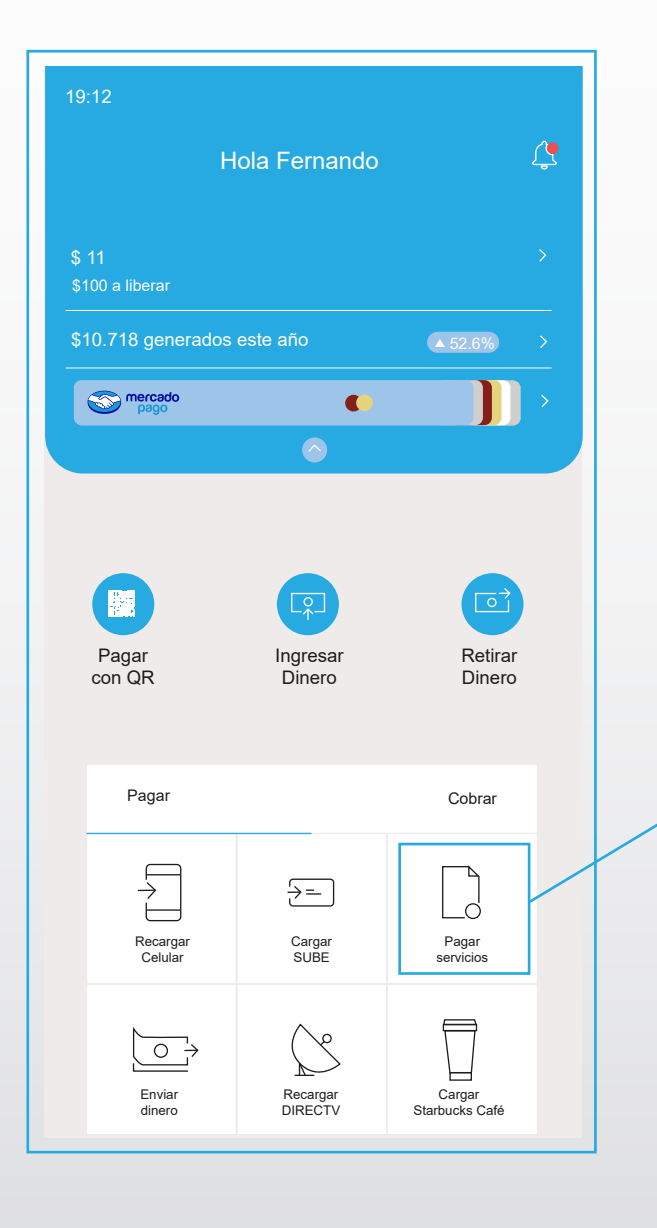

Seleccionar "Pagar servicios"

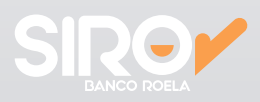

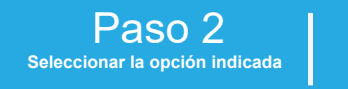

02

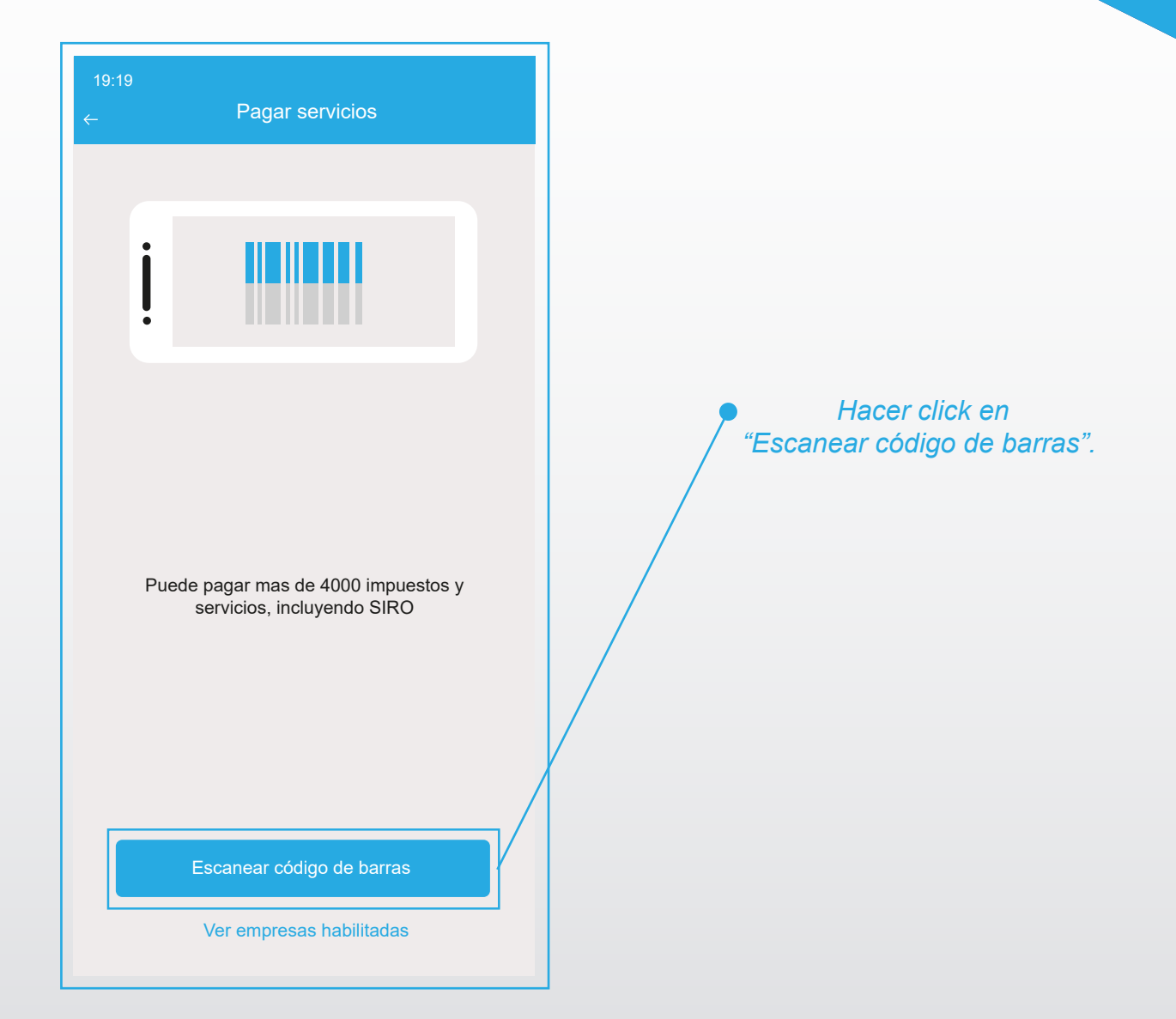

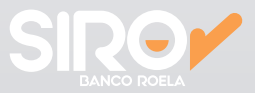

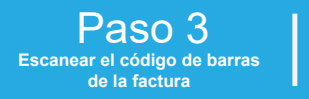

03

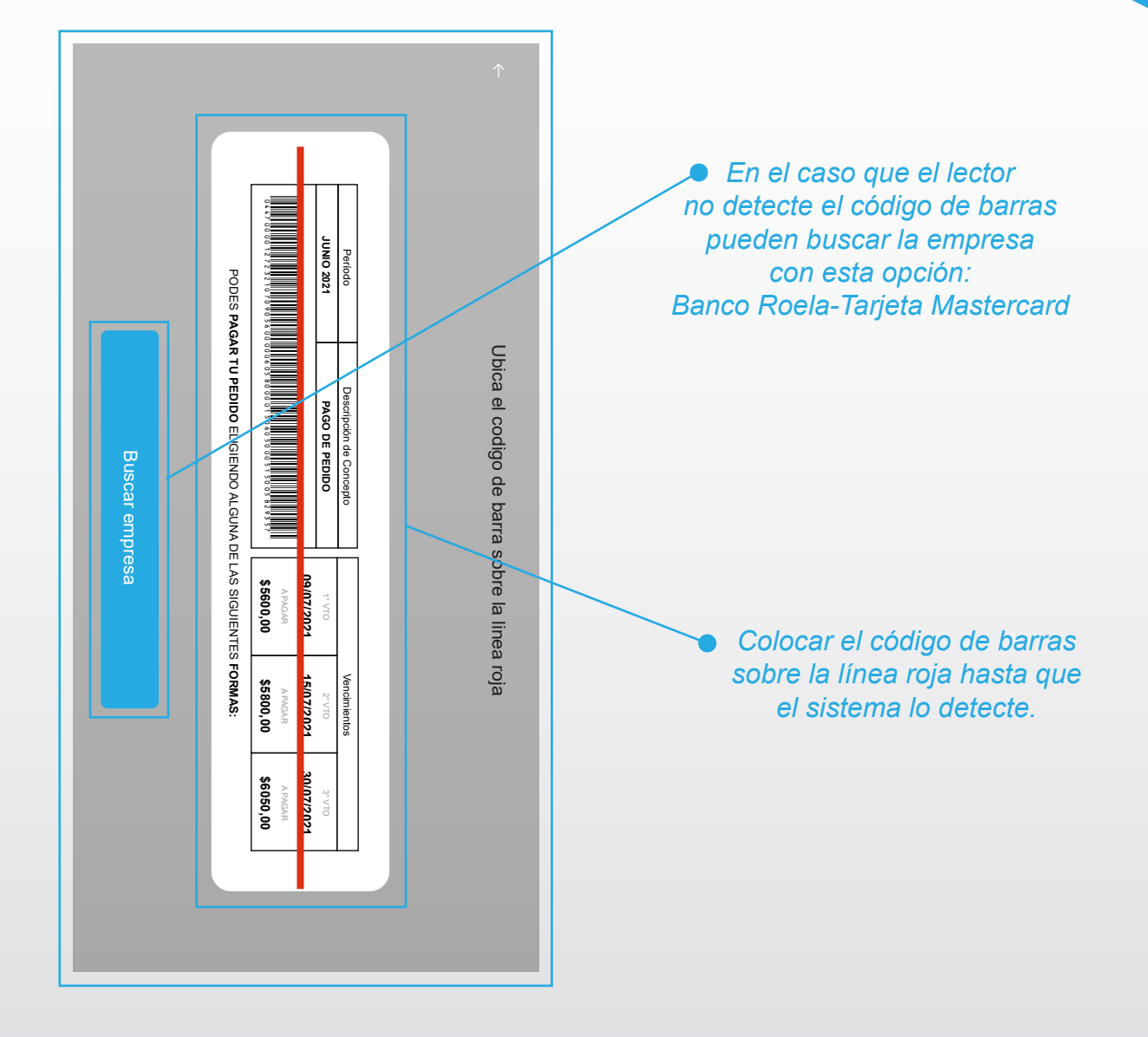

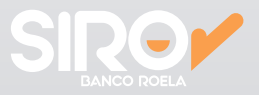

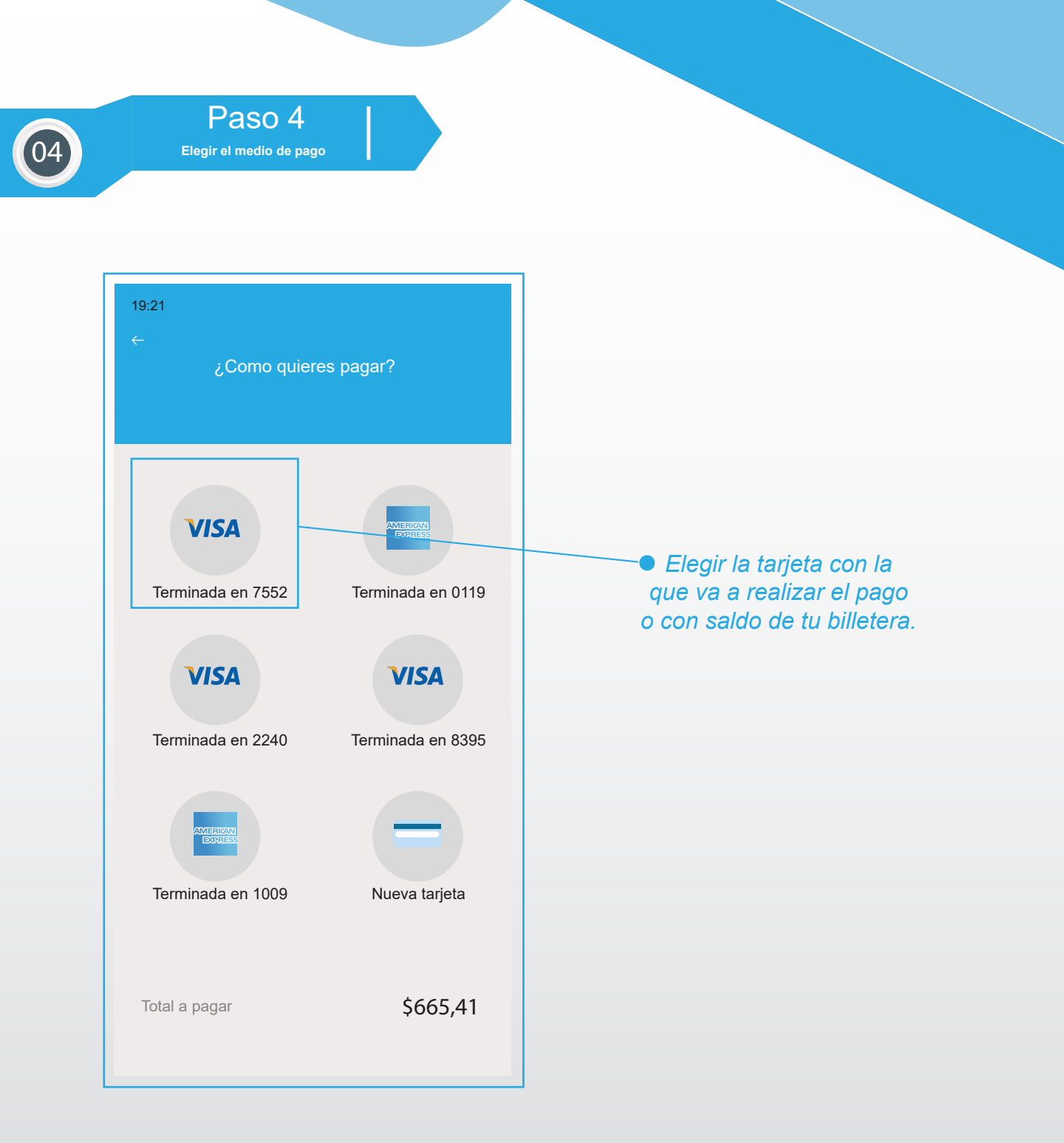

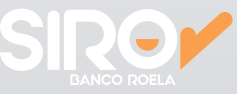

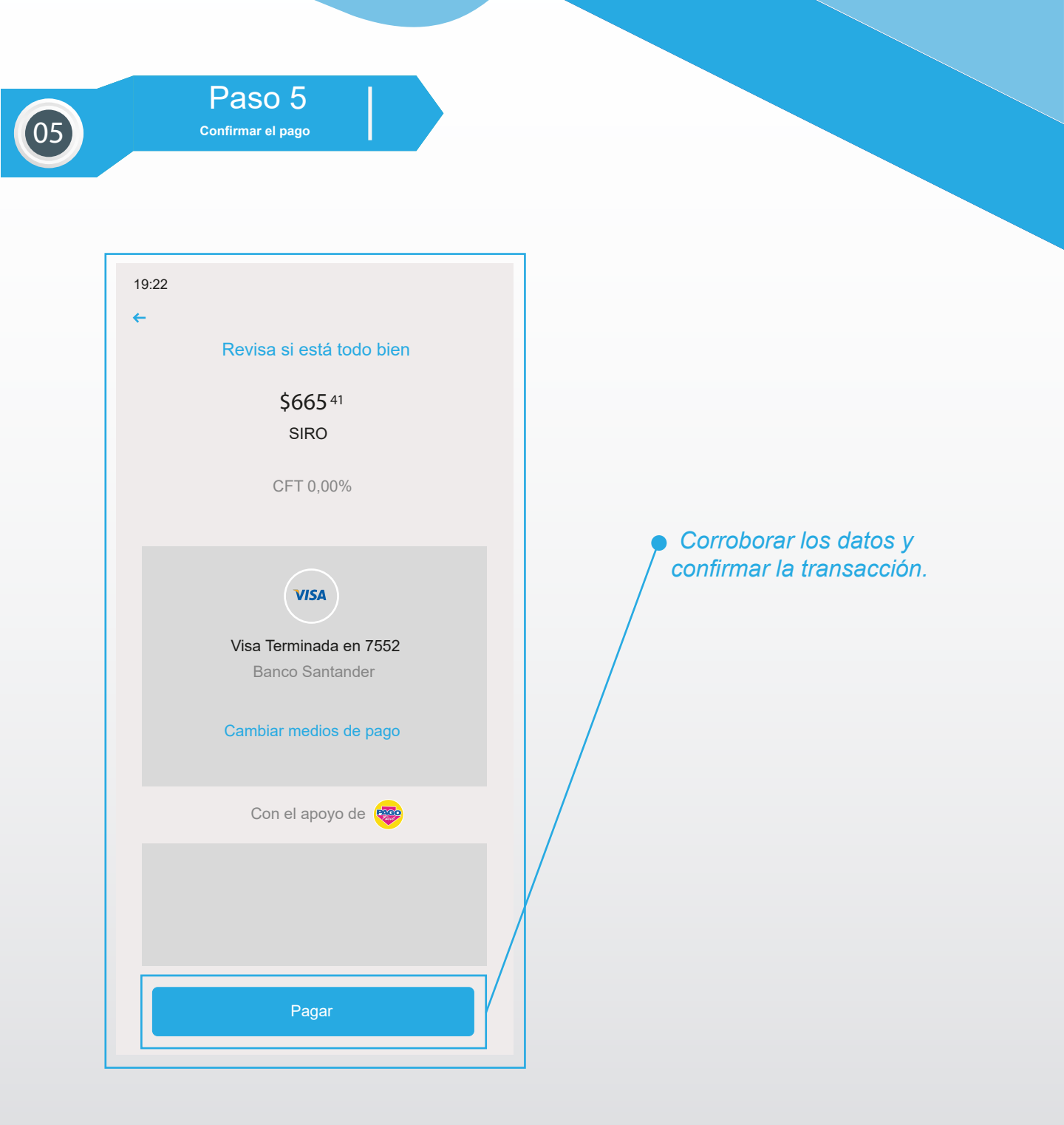

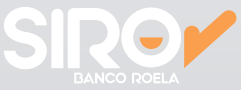

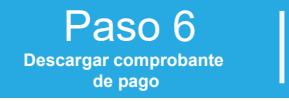

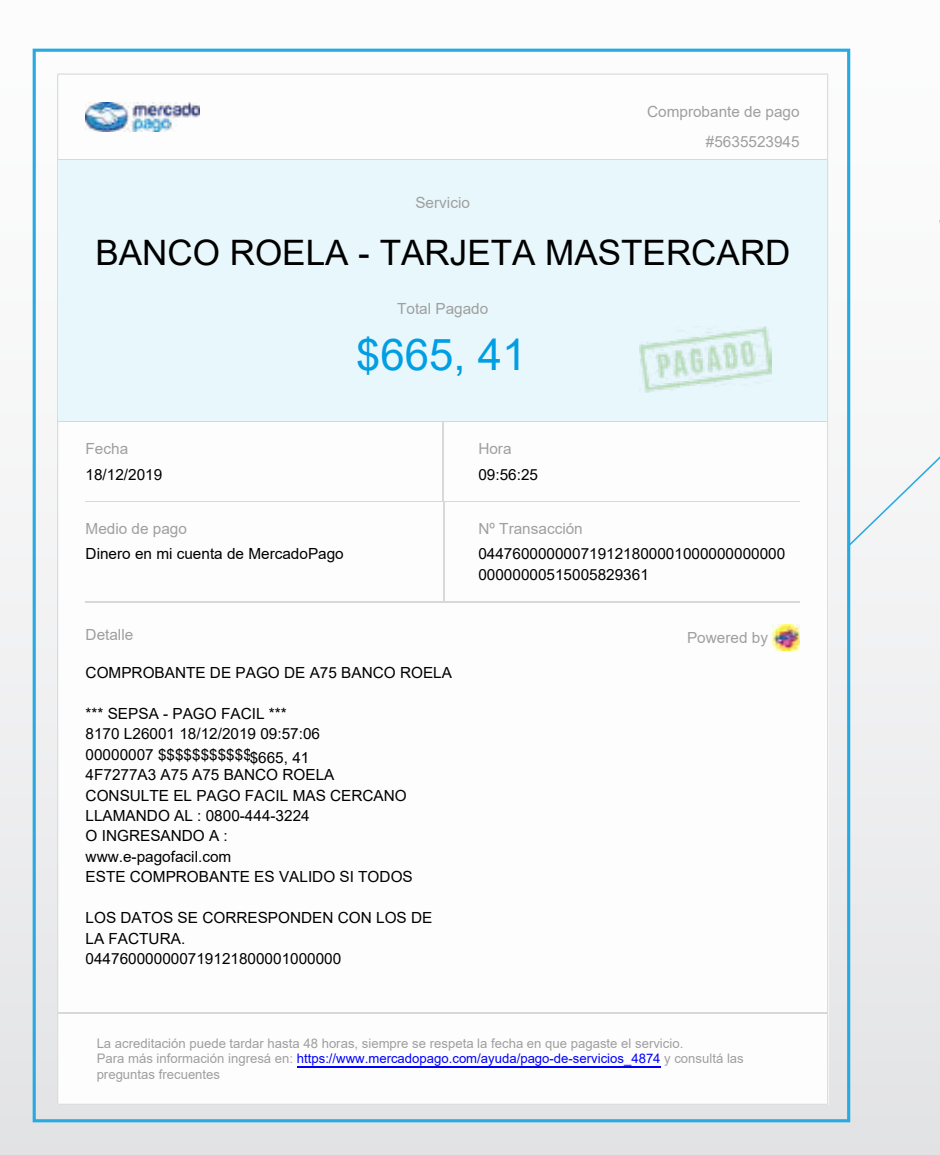

Una vez realizado el pago aparecerá un botón que dirá "Descargar comprobante", visualizandolo de esta manera

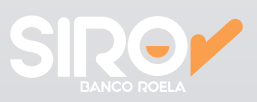